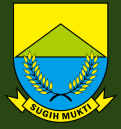

## USER'S GUIDE APLIKASI CORPORATE SOCIAL RESPONSIBILITY 2023

DINAS KOMUNIKASI INFORMATIKA PERSANDIAN DAN STATISTIK

csr.cianjurkab.go.id

## HALAMAN REGISTRASI MITRA CSR

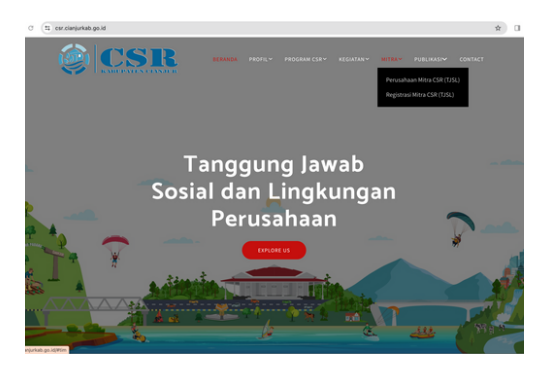

#### Landing Page CSR terdiri dari :

- Profil tentang CSR,
- Daftar Bidang Program CSR,
- Kegiatan seputar CSR,
- Perusahaan yang telah bergabung atau terdaftar pada aplikasi CSR,
- Berita terbaru seputar Program CSR,
- Kontak dan form pesan.

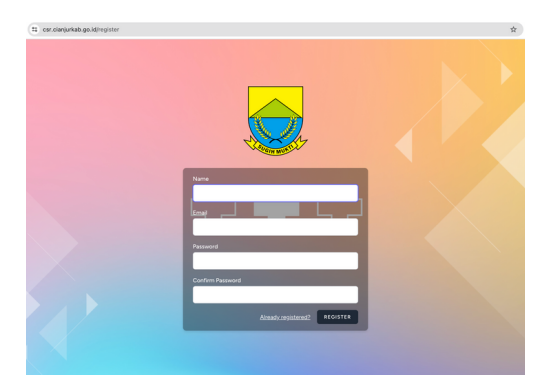

#### Halaman Registrasi Mitra CSR terdapat pada menu MITRA :

- Kolom name dapat diisikan nama Perusahaan, Admin atau Pejabat Perusahaan,
- Kolom **email** diisi dengan email perusahaan,
- Kolom password diisi dengan password minimal 8 karakter, mudah diingat dan gabungan dari huruf dan angka.
- Ketik ulang password pada kolom **confirm** password,
- Bila kolom telah terisi semua klik pada tombol **registrer.**

## FORM PENDAFTARAN MITRA CSR

| FORM PENDAFTARAN MITRA C | SSR (TJSLP)<br>ngkapi formulir pengajuan Mit | + CSR              |              |  |
|--------------------------|----------------------------------------------|--------------------|--------------|--|
| Profil Perusahaan        | Alamat Perusahaan                            | Bidang Program CSR | Confirmation |  |
| Nama Perusahaan          |                                              |                    | Nama Pejabat |  |
| Bidang Usaha             |                                              |                    | Nama Jabatan |  |
| Tentang Perusahaan       |                                              |                    |              |  |
|                          |                                              |                    |              |  |
|                          |                                              |                    |              |  |
|                          |                                              |                    |              |  |

#### Profil Perusahaan

Data ini digunakan untuk mengisi formulir yang akan dicetak, kemudian ditandatangani pimpinan perusahaan.

Pada tabulasi **Profil Perusahaan** diisi sesuai dengan nama masing - masing kolom, kolom bertanda \* wajib diisi.

- Kolom Nama Pejabat dapat diisi oleh nama pejabat setingkat Direktur / Menejer / Kepala yang bertanggungjawab diperusahaan,
- Kolom Nama Jabatan diisi sesuai jabatan,
- Kolom **Bidang Usaha** diisi dengan bidang usaha perusahaan,
- Tentang Perusahaan dapat diisi dengan deskripsi singkat mengenai perusahaan.

#### Alamat Perusahaan :

•

ous Next

Pada tabulasi **Alamat Perusahaan** terdapat kolom untuk mengunggah logo perusahaan.

Kolom Logo Perusahaan berupa gambar dengan format file \*.jpg \*.jpeg dan \*.png berukuran maksimal 2 Mb dengan lebar 400 pixel dan panjang 400 pixel.

Pada kolom lain dengan tanda \* wajib diisi

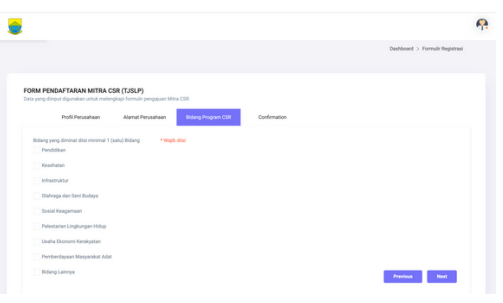

#### Bidang Program CSR :

Bidang Program CSR wajib dipilih / dicentang **minimal satu** bidang program, sesuai dengan bidang CSR yang diminati oleh perusahaan.

## FORM PENDAFTARAN MITRA CSR

| -                      |                  |                                  |                             |               |                                 |  |
|------------------------|------------------|----------------------------------|-----------------------------|---------------|---------------------------------|--|
|                        |                  |                                  |                             |               | Dashboard > Formulir Registrasi |  |
|                        |                  |                                  |                             |               |                                 |  |
| FORM PENDAFTARAN MITRA | CSR (TJSLP)      | - 778                            |                             |               |                                 |  |
| Banfi Banashaan        | Alamat Recordson | Education (19                    | Performance                 |               |                                 |  |
|                        |                  | the second second                |                             |               |                                 |  |
|                        |                  |                                  |                             |               |                                 |  |
|                        |                  |                                  |                             |               |                                 |  |
|                        |                  |                                  |                             |               |                                 |  |
|                        | Anda su          | ıdah mengisi fo                  | ormulir denga               | in lengkap!   |                                 |  |
|                        | Pastika          | in data dan inform               | asi yang diisi tela         | ah sesusai!   |                                 |  |
|                        | Statika          | n pilih tombol 'Y INISH' untuk m | ercetak 'Formulir Pendafian | an' Milea CSR |                                 |  |
|                        |                  |                                  |                             |               |                                 |  |

#### Confirmation :

Apabila semua kolom telah diisi dan data yang diisikan sudah sesuai, klik tombol **Finish** pada tabulasi **Confimation**, untuk menyelesaikan pendaftaran sebagai **Mitra CSR.** 

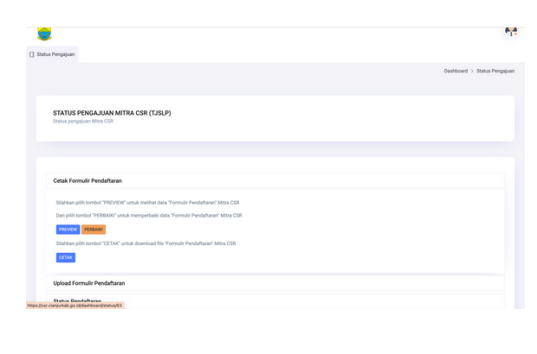

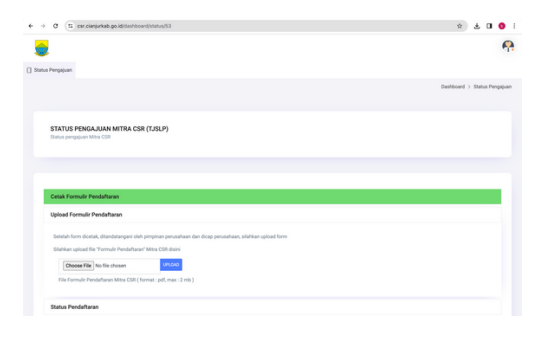

#### Status Pengajuan Mitra CSR

Cetak Formulir Pendaftaran

- Pada Form Status Pengajuan, perusahaan dapat melihat hasil pra-tinjau isian sebelum dicetak dengan mengklik tombol Preview.
- Sedangkan untuk melakukan perbaikan apabila ada data yang belum sesuai, dapat mengklik tombol Perbaiki.
- Apabila hasil pra-tinjau telah sesuai, formulir pendaftaran dapat diunduh dengan mengklik Cetak.
- Setelah berhasil diunduh, formulir kemudian dicetak dan ditandatangani oleh pejabat serta dibubuhi cap perusahaan.

#### Status Pengajuan Mitra CSR

Upload Formulir Pendaftaran

- Formulir pendaftaran yang sudah ditandatangani pejabat dan telah dibubuhi cap perusahaan, di-scan kedalam bentuk file dengan format \*.pdf.
- Berikutnya lakukan pengunggahan file formulir pendaftaran dengan klik Choose File, setelah file dipilih kemudian klik tombol Upload,
- Setelah file berhasil diunggah, Perusahaan menunggu Verifikasi akun yang dilakukan oleh Admin CSR.

## DASHBOARD MITRA CSR

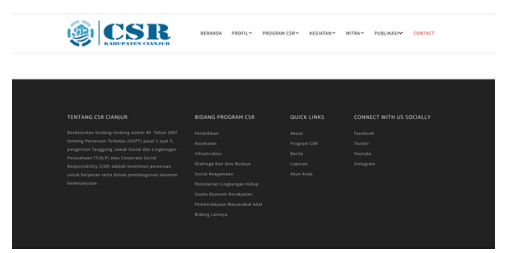

#### Form Login

Untuk form Login, dapat diakses pada Landing page Web CSR dibagian footer atau bagian paling bawah pada Web dengan mengklik link Akun Anda.

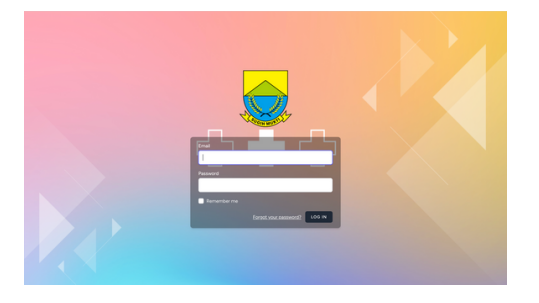

#### Form Login

- Masukan email yang digunakan untuk mendaftar pada kolom **username**,
- Pada kolom **password** masukkan password yang telah dibuat.

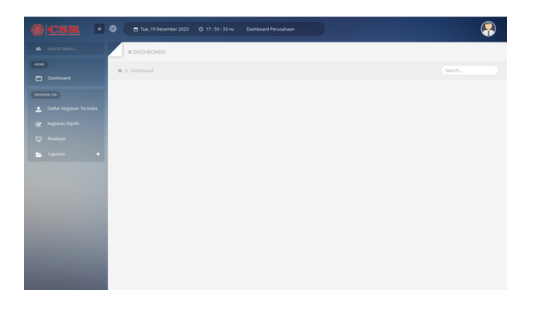

#### Halaman Dashboard Mitra CSR

Terdapat 4 menu utama dalam proses CSR

- Daftar Kegiatan Tersedia adalah menu untuk daftar Kegiatan CSR tersedia yang diselenggarakan oleh Pemerintah Daerah.
- Kegiatan Dipilih merupakan menu untuk daftar kegiatan yang telah dipilih dan kegiatan yang akan dilaksanakan oleh Mitra CSR.
- Realisasi adalah daftar kegiatan yang telah dilaksanakan oleh Mitra CSR.
- Laporan adalah daftar rekapu kegiatan yang telah direalisasi.

## DASHBOARD MITRA CSR

|                                        |                                 |                   |                                     |                |                     |             |              |                      |               | <b>P</b>    |
|----------------------------------------|---------------------------------|-------------------|-------------------------------------|----------------|---------------------|-------------|--------------|----------------------|---------------|-------------|
|                                        | = DAFTAR KEGAS                  | AN CSR YANG TE    | RSEDIA                              |                |                     |             |              |                      | • Yakan Kegia | an Mandiri  |
|                                        | A > Durbbard > Kepi             |                   |                                     |                |                     |             |              |                      |               |             |
| econos car<br>🛓 Datar Kegiatan Terseda | NO<br>B NUMARIGATION B          | BIDANG KERJA<br>B | SUB BIDANG KERA B                   | usuun #        | VOLUME/<br>JUMJAN Ø | SATUAN<br>B | ANGGANN<br>B | DESA<br>KECAMASAN Ø  | 5547US<br>#   | ACTION<br>B |
|                                        | 1 Pembanguanan To<br>wer        |                   | Cianjur Caang (Horpot<br>will, PJU) | Usulan<br>SKPO |                     |             | 100.000.000  | Hamerang,<br>Obinong | includ.       | 100         |
|                                        | $x \rightarrow 1 \rightarrow x$ |                   |                                     |                |                     |             |              |                      |               |             |
|                                        |                                 |                   |                                     |                |                     |             |              |                      |               |             |
|                                        |                                 |                   |                                     |                |                     |             |              |                      |               |             |
|                                        |                                 |                   |                                     |                |                     |             |              |                      |               |             |
|                                        |                                 |                   |                                     |                |                     |             |              |                      |               |             |
|                                        |                                 |                   |                                     |                |                     |             |              |                      |               |             |
|                                        |                                 |                   |                                     |                |                     |             |              |                      |               |             |
|                                        |                                 |                   |                                     |                |                     |             |              |                      |               |             |
|                                        |                                 |                   |                                     |                |                     |             |              |                      |               |             |
|                                        |                                 |                   |                                     |                |                     |             |              |                      |               |             |

#### Kegiatan CSR tersedia

Untuk **memilih** kegiatan CSR yang diselenggarakan oleh Pemerintah Daerah yang diminati oleh Mitra, klik tombol **Pilih.** 

Untuk **mengajukan** kegiatan CSR secara mandiri oleh Mitra, klik tombol **Ajukan Kegiatan Mandiri**. Usulan dapat berupa usulan dari Perusahaan Mitra sendiri maupun usulan dari masyarakat.

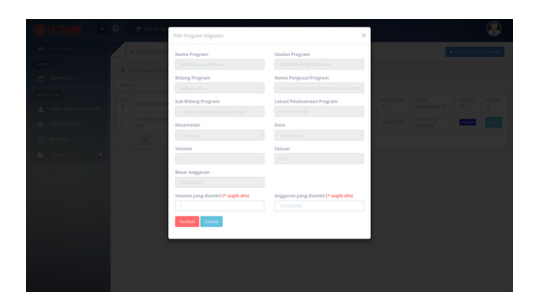

#### Form Pilih Kegiatan CSR

- Pada form Pilih Kegiatan, Mitra **wajib** mengisi kolom **Volume** dan **Anggaran**.
- Volume dan Anggaran dapat disesuaikan, baik diambil keseluruhan maupun sebagian, sesuai yang diminati Mitra.

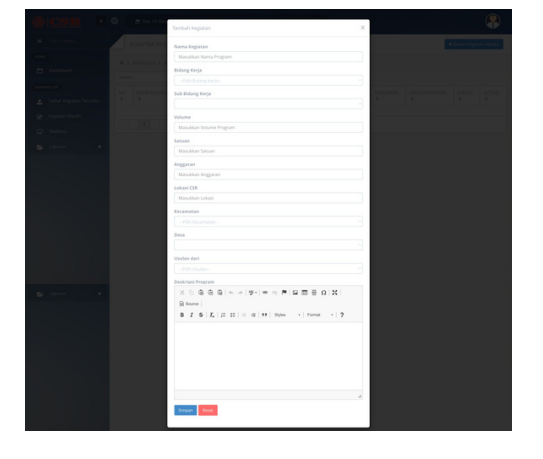

#### Form Tambah Kegiatan CSR

Pada Form **Tambah Kegiatan** ini semua kolom **wajib** diisi

- Kolom yang wajib diisi yaitu Nama Kegiatan, Bidang Kerja, Sub Bidang, Volume / Jumlah, Satuan (unit, paket, kilometer, dll), Anggaran, Lokasi Kegiatan, Kecamatan, Desa, dan Deskripsi.
- Untuk kolom Usulan terdapat dua pilihan yaitu, Perusahaan Mitra apabila usulan berasal dari Mitra, sedangkan Masyarakat untuk usulan yg berasal dari masyarakat.

### DASHBOARD MITRA CSR

| III DAFER KEGIKIAN TELAH DIPUH MITBA                                                                                                    |              |
|----------------------------------------------------------------------------------------------------|--------------|
| A 3 Debloard 3 Repote Repth                                                                                                    |              |
| NO     NUMARESATINI     DENVISI LETIA     Sub BOING #     VSULAN #     VSULAN #     Section     MISSIANI     DESA     DE       0     0     0     0     0     0     0     0     0     0     0     0     0     0     0     0     0     0     0     0     0     0     0     0     0     0     0     0     0     0     0     0     0     0     0     0     0     0     0     0     0     0     0     0     0     0     0     0     0     0     0     0     0     0     0     0     0     0     0     0     0     0     0     0     0     0     0     0     0     0     0     0     0     0     0     0     0     0     0     0     0     0     0     0     0     0     0     0     0     0     0     0     0                                                                                                    | ans Action # |
| 1 Persbangunan T Infrastruktur Clarger Cang Huppot 200 1 Unit 100,00000 Harrenarg, Ching Ching C | Peakers      |
|                                                                                                    |              |
|                                                                                                    |              |

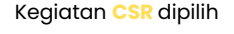

Daftar kegiatan yang telah dipilih oleh Mitra, untuk dilaksanakan.

Apabila kegiatan telah dilaksanakan oleh Mitra, untuk **melaporkan** hasil kegiatan, klik tombol **Realisasi.** 

## Image: Image: Image

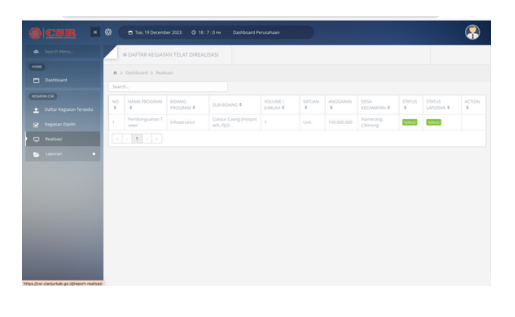

# Image: Control Control Contro

#### Form Laporan Kegiatan CSR

- Pada form Laporan Kegiatan, Mitra wajib mengisi kolom Foto Kegiatan, Deskripsi Singkat, Tanggal Mulai, Tanggal Mulai pelaksanaan dan Tanggal Selesai dilaksanakan.
- Untuk **Dokumen Laporan** diisi dengan file \*.pdf (jika ada).
- Dengan mengklik tombol Simpan, Mitra telah selesai melaksanakan rangkaian proses pelaporan kegiatan CSR.

#### Daftar Realisasi Kegiatan CSR

Daftar kegiatan yang telah dilaksanakan dan sudah upload foto kegiatan.

#### Laporan Kegiatan CSR

Rekap kegiatan CSR yang telah dilaksanakan oleh Mitra